# **간편 설명서** Masimo SafetyNet™앱

경고: 측정 결과를 토대로 자가 진단하거나 자가 투약하지 마십시오. 항상 의사와 상담하십시오.

# 로그인, 가입, 위치, 알림

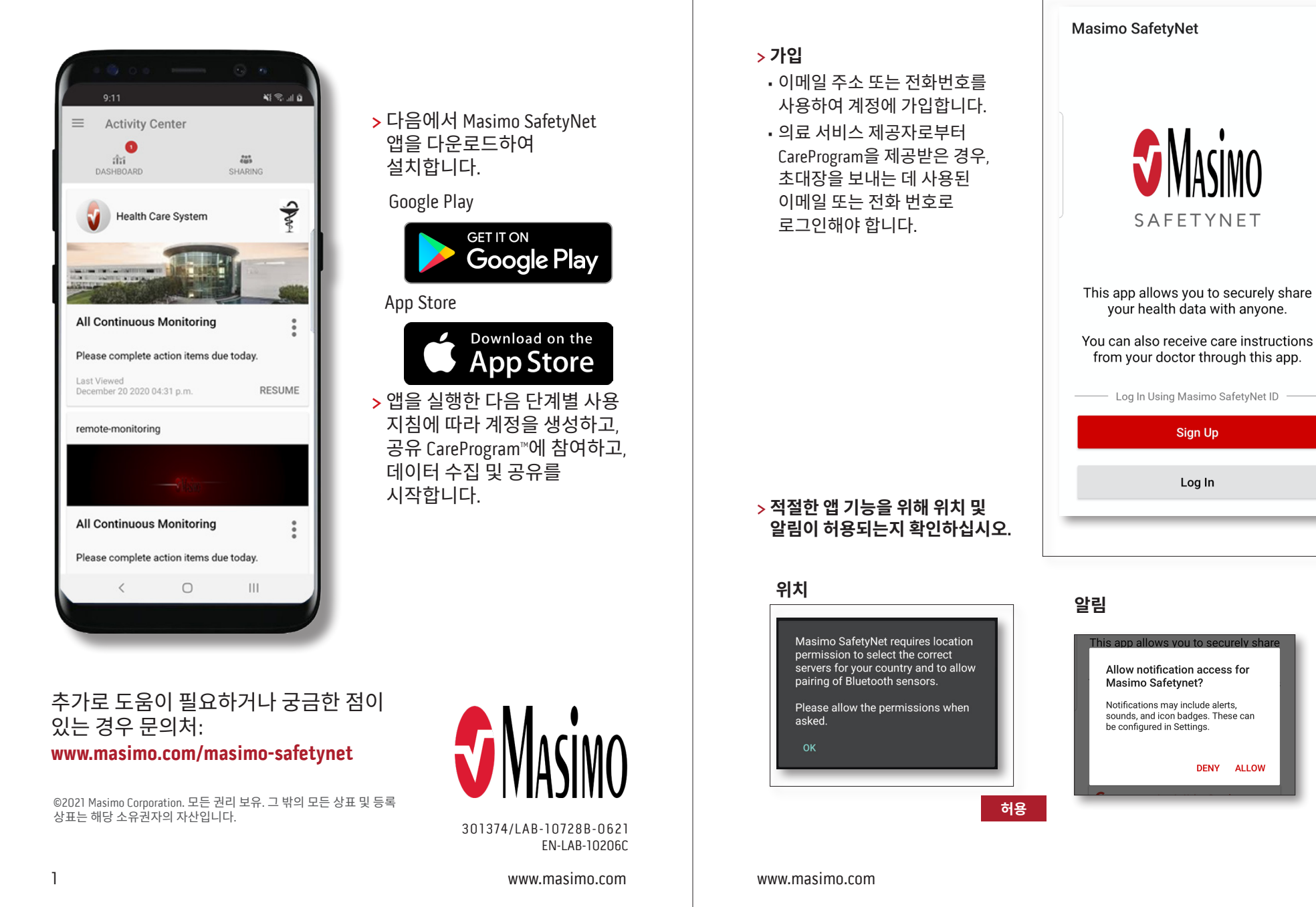

# 건강 데이터 권한(iOS 전용)

# 활동 센터

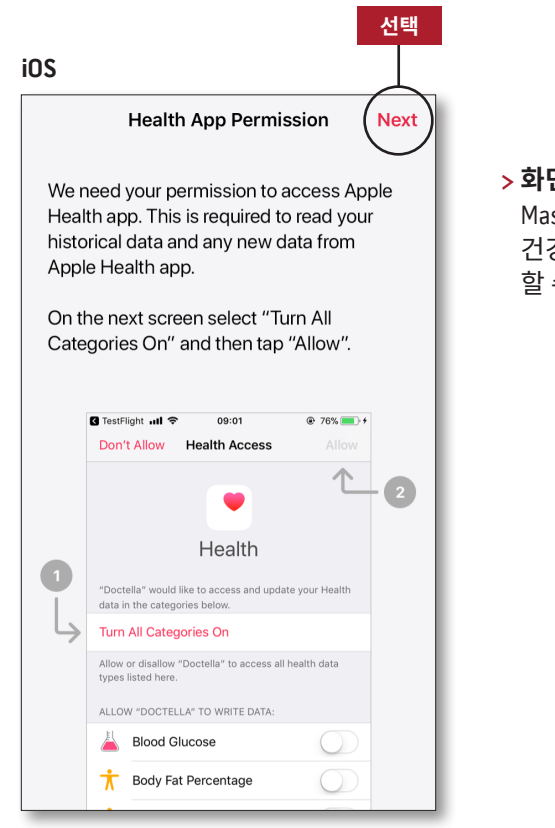

#### > 화면의 사용 지침을 따릅니다. Masimo SafetyNet이 장치에서 건강 데이터에 액세스하고 수집 할 수 있도록 허용합니다.

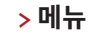

• 앱 메뉴를 표시합니다.

#### > 대시보드

- 사용자의 건강 데이터를 보여주는 Dashboard(대시보드) 화면을 표시합니다.
- 다른 사용자가 공유한 건강 데이터를 표시합니다.

#### > 공유

- 사용자가 현재 데이터를 공유하고 있는 의료 서비스 제공자, 간병인 및 가족 구성원을 표시합니다.
- 다른 의료 서비스 제공자, 간병인
  또는 가족 구성원과 데이터를
  공유합니다.
- > CareProgram
- CareProgram을 보거나 삭제할 수 있습니다.

| Activity Center                            |                       |
|--------------------------------------------|-----------------------|
|                                            | 6a6                   |
| DASHBOARD S                                | SHARING               |
|                                            | 4                     |
| Health Care System                         |                       |
|                                            |                       |
|                                            | and the second second |
|                                            |                       |
| All Continuous Monitoring                  |                       |
| Please complete action items due           | today.                |
| Last Viewed<br>December 20 2020 04:31 p.m. | RESUME                |
|                                            |                       |
| remote-monitoring                          |                       |
|                                            |                       |
|                                            |                       |
| All Continuous Monitoring                  | :                     |
|                                            | ě                     |
| Please complete action items due           | today.                |
| Last Viewed<br>December 21 2020 02:25 a.m. | RESUME                |

## 메뉴

▪ 메뉴는 화면을 왼쪽에서 오른쪽으로 스와이프하여 볼 수도 있습니다.

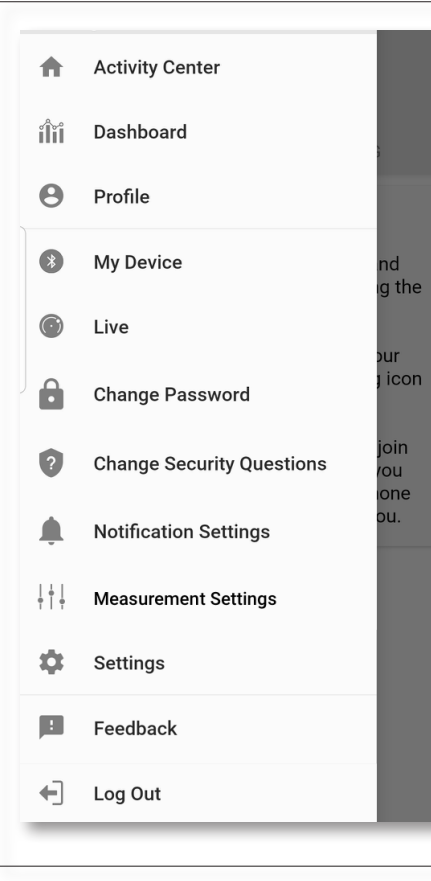

#### > 피드백

• Masimo SafetyNet 지원팀에 이메일을 보낼 수 있습니다.

#### > 로그아웃

• 사용자가 앱에서 로그아웃하는 것을 허용합니다.

# > 활동 센터 화면이 표시됩니다. > 대시보드 • 대시보드 화면이 표시됩니다. > 프로필 • 사용자 프로필 정보가

- 사용자 프로필 성보가 표시됩니다.
- 프로필 정보를 수정할 수 있습니다.

#### > 내 장치

• 모니터링할 장치를 추가할 수 있습니다.

#### > 라이브

- 연결된 모니터링 장치의 데이터를 볼 수 있습니다.
- > 암호 변경/보안 질문 변경
- 암호 분실 시 암호 및/또는 보안 질문을 변경할 수 있습니다.

#### > 알림 설정

• 앱 알림 및 리마인더 설정을 변경할 수 있습니다.

#### > 측정 설정

사용자가 측정 단위를
 변경할 수 있습니다.

#### > 설정

- 사용자 ID를 표시합니다.
- 앱에 로그인할 때 터치 ID 또는 얼굴 ID를 활성화 또는 비활성화합니다.
- 앱 정보를 표시합니다.

# 대시보드

#### $\equiv$ Dashboard CR HA DH (+)Me Weekly Summary 🥨 Heart Rate Average 35 - 255 bpm Yesterday at 3:30 p.m. **Q** Steps Daily Average 1.100 steps 12/09 3:04 a.m. 🕑 Blood Pressure Last Value 120/60 mmHa 12/20 8:07 a.m. Height Last Value 6'6"

공유

편집

> 초대

> 공유

> 편집

• 앱을 통해 정보를 공유하도록

• 사용자가 현재 데이터를

제공자, 간병인 및 가족

구성원을 표시합니다.

수 있습니다.

선택합니다.

> 지난 30일간 또는 주별

요약 데이터를 봅니다.

보려는 매개 변수 카드를

공유하고 있는 의료 서비스

• 대시보드의 데이터를 재배열할

> 추이, 날짜 범위 및 추가 데이터를

다른 사람을 초대할 수 있습니다.

### CareProgram

# 공유

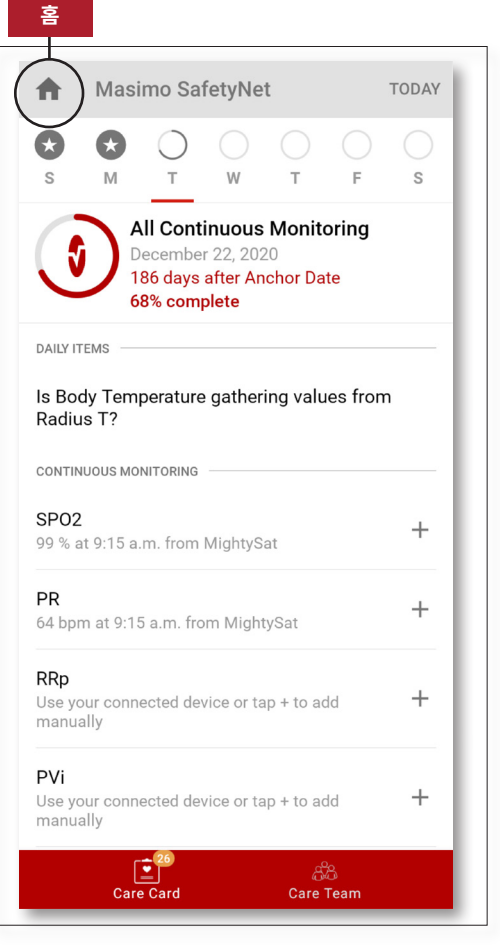

#### > 관리 카드

• 관리 카드 데이터를 봅니다.

#### > 홈

• 활동 센터로 돌아갑니다.

#### > 학습

• CareProgram 하단에 있으며 간병인이 제공한 추가 정보를 볼 수 있습니다.

#### > 관리팀

• 공유 의료 서비스 제공자, 간병인 및 가족 구성원의 목록을 표시합니다.

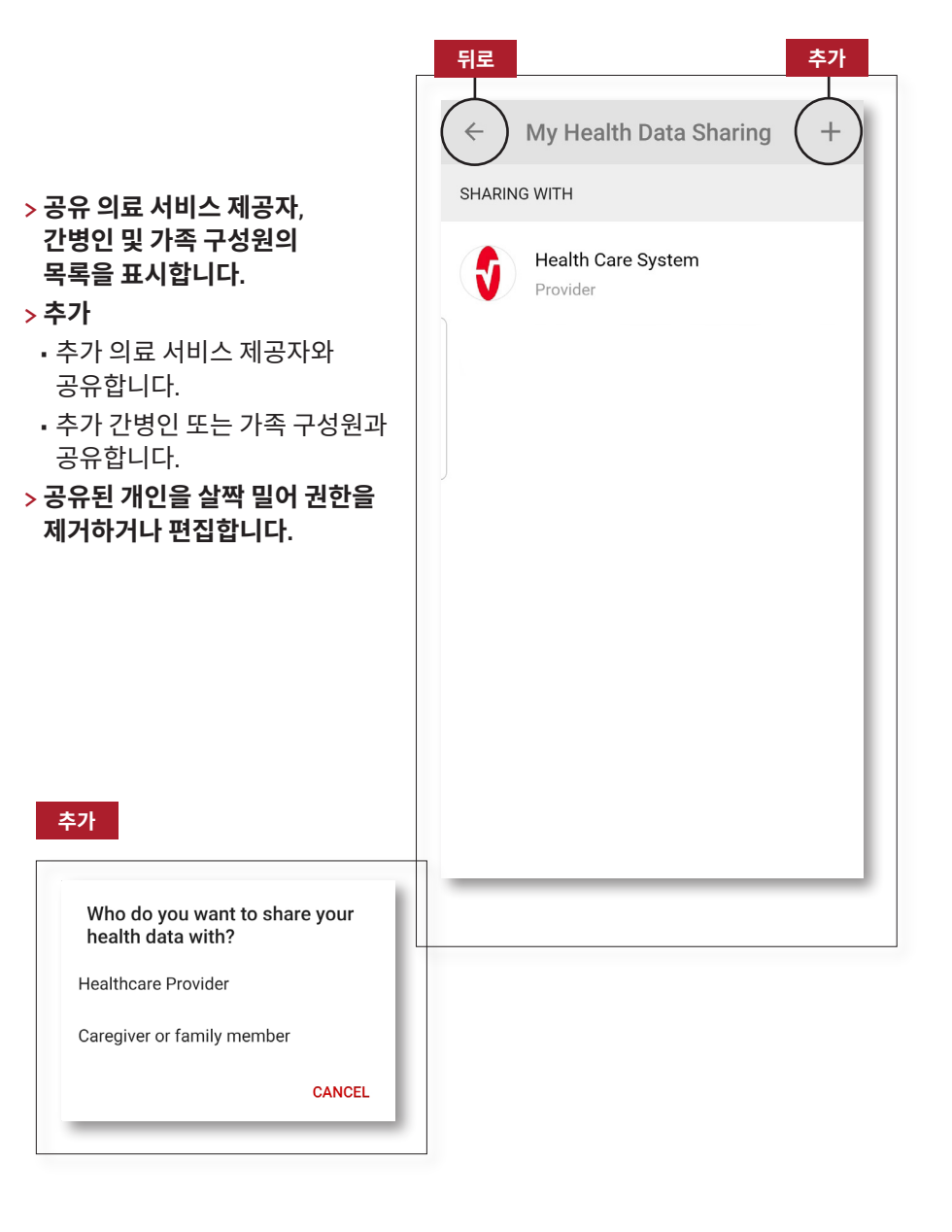